#### PASOS A SEGUIR PARA DESCARGAR LA TARJETA ELECTRÓNICA

#### 1er PASO: DURANTE LA EVAU:

- Junto con las pegatinas, os proporcionaron un link y entrando con vuestro DNI os PROPORCIONABAN UNA CONTRASEÑA que llegaba a vuestro CORREO ELECTRÓNICO
- Esta CONTRASEÑA que os llega a vuestro correo personal ES UN CSV (Código Seguro de Verificación) ES LA QUE OS VA A PERMITIR DESCARGAR LA TARJETA ELECTRÓNICA DE LA EVAU y consultar las NOTAS Y HACER RECLAMACIONES...

# DESPUÉS DE LA EVAU

## 2º PASO DESCARGA DE LA TARJETA

• PARA DESCARGARLA HAY QUE SEGUIR EL LINK DE LA UNIVERSIDAD con el mismo procedimiento que para obtener vuestra constraseña. (Hay que descargarla antes del 31 de diciembre)

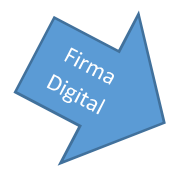

#### QUÉ INFORMACIONES APORTA LA TARJETA:

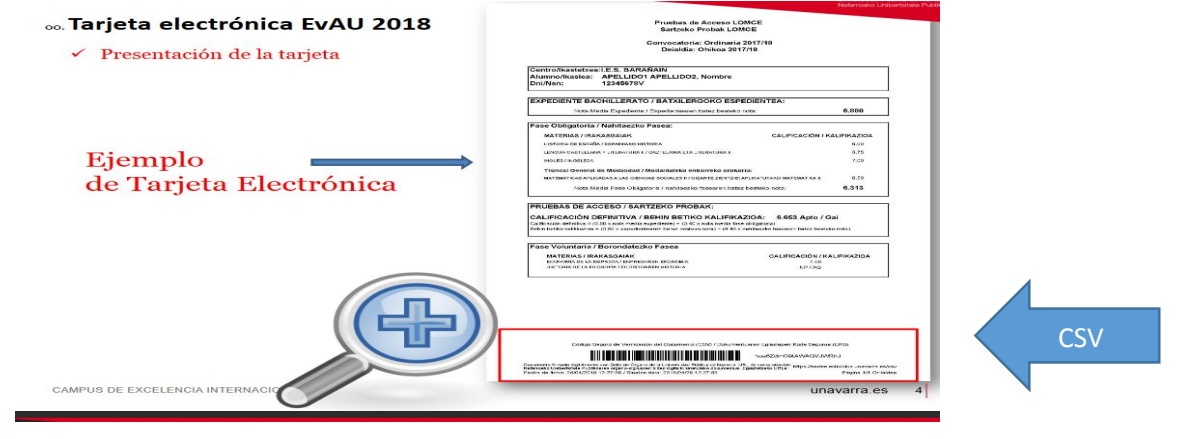

### EN LA PARTE SUPERIOR IZQUIERDA:

- Aparece el **CERTIFICADO DE FIRMA DIGITAL DE LA UPNA** en el campo de firma

- Información sobre Validez oficial del documento electrónico: - aparece un ICONO que informa sobre la validez y vigencia de la tarjeta: Hay que descargarla antes del 31 de diciembre. Pasado ese período, "caduca" y para volver a descargarla se haría a través de tu CSV

<u>EN LA PARTE INFERIOR</u>: APARECE EL CSV (CÓDIGO SEGURO DE VERIFICACIÓN) HAY UN CÓDIGO DE BARRAS + Un código alfanúmerico y un link EN EL QUE CADA UNIVERSIDAD ENTRARÁ PARA VERIFICAR LA DOCUMENTACIÓN QUE OS PIDE AL PREINSCRIBIROS ( La Tarjeta de la EvAU con la nota de ACCESO Y LAS NOTAS DE LAS MATERIAS DE LA FASE VOLUNTARIA

• Ojoj La descarga no se efectúa hasta 6 días después de la entrega de notas 1ª convocatoria ( día 19) y 13 días después de la convocatoria extraordinaria

IMPORTANTE, HAY QUE DESCARGARLA Y GUARDARLA EN VUESTRO ORDENADOR Y HACER POR LO MENOS DOS COPIAS, EN EL FORMATO QUE QUERÁIS, Y GUARDAR VUESTRO CSV ( contraseña) como "Oro en Paño"

# **3er PASO... Y PARA LA PREINSCRIPCIÓN EN OTRAS UNIVERSIDADES:**

CUANDO OS PIDAN LA DOCUMENTACIÓN, ADJUNTARÉIS POR CORREO ELECTRÓNICO ( O POR EL PROCEDIMIENTO QUE CADA UNIVERSIDAD OS INDIQUE) esta TARJETA VIRTUAL QUE YA OS HABRÉIS DESCARGADO. La universidad en cuestión accederá mediante el Link a la Sección de Admisión de la UPNA que será la que corroborará la autenticidad de los datos que os han pedido para la preinscripción-ESTA TARJETA SUSTITUYE AL PAPEL Y A LAS FOTOCOPIAS COMPULSADAS QUE SE HACÍAN HASTA AHORA